# **QP-300** Thermal Receipt Printer

Instruction Manual

LAN Installation

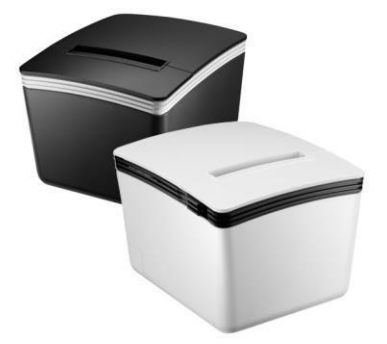

Please save the user manual for future reference

# Installing your Printer to the LAN

#### Note: Connect to the LAN:

Make sure the Printer and HOST PC are properly connected to the HUB.

(The default IP address of the Printer is 192.168.123.100)

Note:

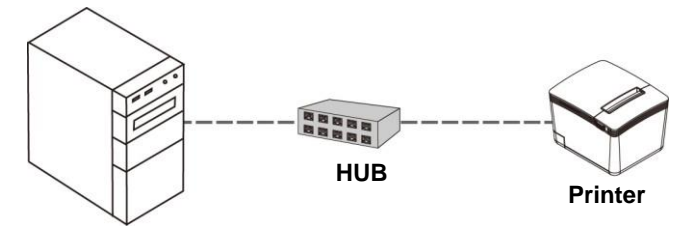

Printing on the TCP/IP Port is only possible if both IPAddress (Printer and Computer) belongs to the sameclass.

# Install the Driver of the Printer

Before installing the driver of your printer, make sure theprinter is properly connected.

To install the driver of the printer:

1. Please download the driver from the link below.

<u>QP-300</u>

2. Double click the icon "SetupPRP.EXE" to initiate theinstallation.

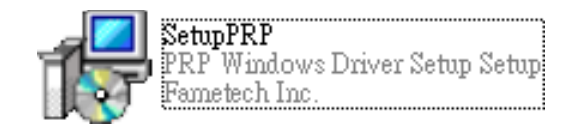

3. Click "Install" to continue.

| Setup - PRP Windows Driver Setup                                    |                   |
|---------------------------------------------------------------------|-------------------|
| Ready to Install                                                    |                   |
| Setup is now ready to begin installing PRP Windows Dri<br>computer. | ver Setup on your |
| Click Install to continue with the installation.                    |                   |
|                                                                     |                   |
|                                                                     |                   |
|                                                                     |                   |
|                                                                     |                   |
|                                                                     |                   |
|                                                                     |                   |
|                                                                     | Install           |

# For Ethernet (TCP/IP) Interface:

Select and assign a TCP/IP port for your printer.Click "OK" to continue.

| ø |               | PRP Series P        | rinter Driver - Setup 🛛 🗕 🗙      |
|---|---------------|---------------------|----------------------------------|
|   | Printer Model |                     |                                  |
|   |               | ries (80mm Thermal) |                                  |
|   | Select Port   |                     | Printer Name PRP Thermal Printer |
|   | C USB         | C LPT               | 1                                |
|   | C SERIAL (COM | 0                   | ✓ Set as default printer         |
|   | TCP/IP        | C UTP               | OK Cancel                        |

#### Note:

Printer name you can rename to QP-300

You can set the printer as Default printer

# Create a New TCP/IP Port:

If TCP/IP port doesn't exist in the list, click "Create Port" button for further installation.

| Select the t                                                       | printer port from the Available Ports                                               | s list, then click OK. |
|--------------------------------------------------------------------|-------------------------------------------------------------------------------------|------------------------|
| Current Po                                                         | t                                                                                   |                        |
| 192.9.200                                                          | .29 (Standard TCP/IP Port)                                                          |                        |
| Available Pour                                                     | orts:<br>rtual printer port for USB)                                                |                        |
| 192.9.200<br>SHRFAX: ()<br>LPT1: (Loci<br>COM3: (Lo<br>LPT2: (Loci | 29 (Standard TCP /IP Port)<br>ax Monitor Port)<br>al Port)<br>cal Port)<br>al Port) |                        |
| COM4: (Lo<br>LPT3: (Loc<br>XPSPort: (L                             | cal Port)<br>al Port)<br>.ocal Port)                                                | ÷                      |

#### Add New TCP/IP Port:

Check the printer paper with the DHCP IP address which comes out of printer. If IP address on paper is same then Click "OK" to continue.

|              | Add New TCP/IP Port ×            |
|--------------|----------------------------------|
| IP Address : | 192.9.200.29                     |
| Port :       | 9100   Printer Status            |
|              | OK Cancel Printer Self Test Page |

# Note:

You can click Printer Self Test page to test if a testpage is printed.

#### Select IP Address

Move the cursor to the Available Port (IP address).Click "OK" to continue.

| Select the printer port from the Available Ports list, then click O                                                                                                    | к. |
|----------------------------------------------------------------------------------------------------|----|
| Current Port:                                                                                                    |    |
| 192.9.200.29 (Standard TCP/IP Port)                                                                                                    |    |
| Available Ports:<br>USB001 (Virtual printer port for USB)                                                                                                    | *  |
| 192:39:2000:29 (Stangard TCP/IP Port)<br>SNRFAX: (Fax Monitor Port)<br>LPT1: (Local Port)<br>COM3: (Local Port)<br>LPT2: (Local Port)<br>LPT2: (Local Port)<br>COM4: (Local Port) |    |

# Installation completed

The driver is successfully installed. Click "Finish" to exit the menu.

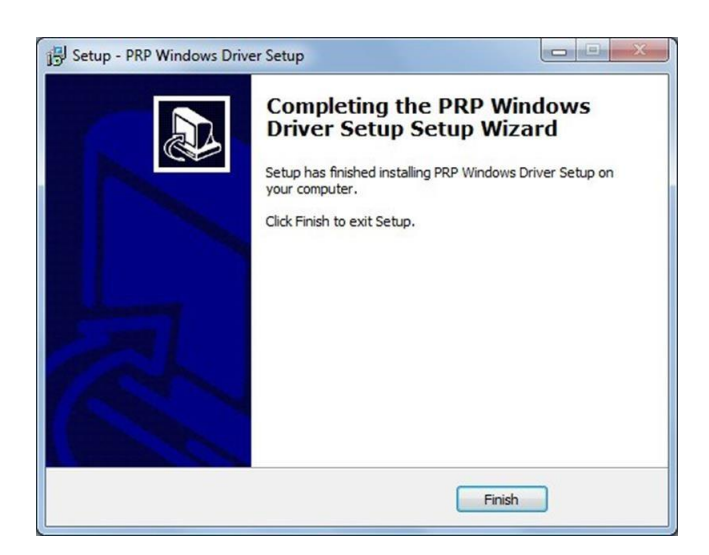

#### **Examine the Printer**

| 180 C                               | Devices and Printers                                 |                         |                             | × |
|-------------------------------------|------------------------------------------------------|-------------------------|-----------------------------|---|
| 💮 🎯 - 🕇 📾 « All Control Panel Items | Devices and Printers                                 | ~ C                     | Search Devices and Printers | 9 |
| Add a device Add a printer          |                                                      |                         | -                           |   |
| Devices (5)                         |                                                      |                         |                             | _ |
| Multimedia Devices (38)             |                                                      |                         |                             | _ |
| CutePDF Writer Fax Min              | Prosoft XPS<br>ment Writer<br>PRP Thermal<br>Printer | Send To<br>OneNote 2013 |                             |   |
| 48 items                            |                                                      |                         |                             |   |

Now user can access to the "Devices and Printers" and examine the new printer